## 中港高中無線網路「CGSH802.1x 」 ios 設定說明

一、選擇網路名稱(SSID): CGSH802.1x 進行連線。

| 8:34                      |                      | <b>! ? •</b> .,         |
|---------------------------|----------------------|-------------------------|
| <設定                       | Wi-Fi                |                         |
|                           |                      |                         |
| Wi-Fi                     |                      |                         |
| <ul> <li>cgloT</li> </ul> |                      | ∎ <b>╤</b> (j)          |
| 選擇網路…                     |                      |                         |
| CG400                     |                      | <b>∻</b> (i)            |
| CGSH                      |                      | <b>?</b> (i)            |
| CGSH80                    | 2.1x                 | ₽ \$ (Ì)                |
| 其他…                       |                      |                         |
|                           |                      |                         |
| 詢問是否加入網路                  |                      | $\bigcirc$              |
| 將會自動加入ī<br>知網路,您就,        | 己知的網路。若沒<br>必須手動選擇網路 | 8有可用的已<br><sup>各。</sup> |
|                           |                      |                         |
|                           |                      |                         |
|                           |                      | •                       |

二、請填入本校無線網路帳號及密碼。

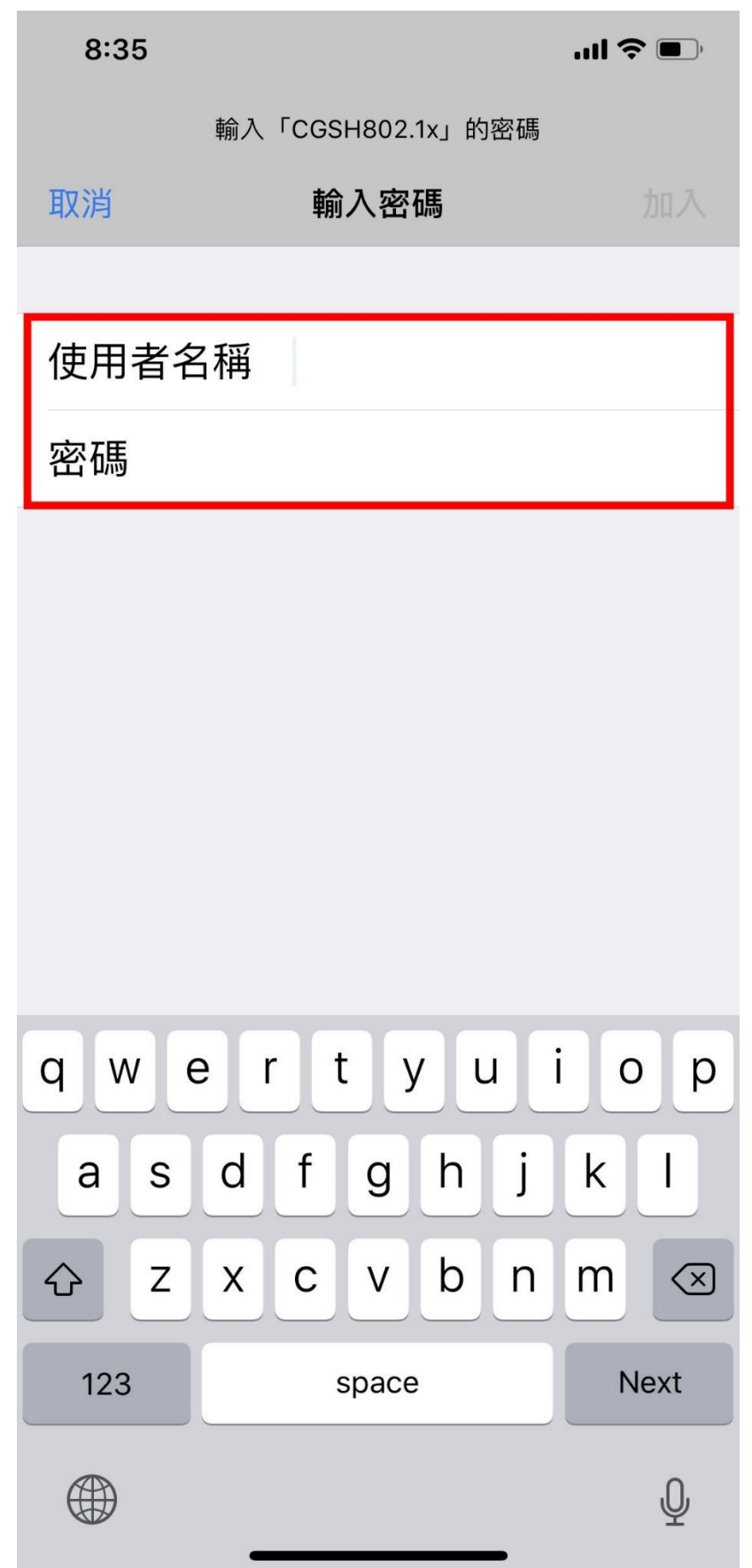

三、驗證憑證:請選擇「信任」

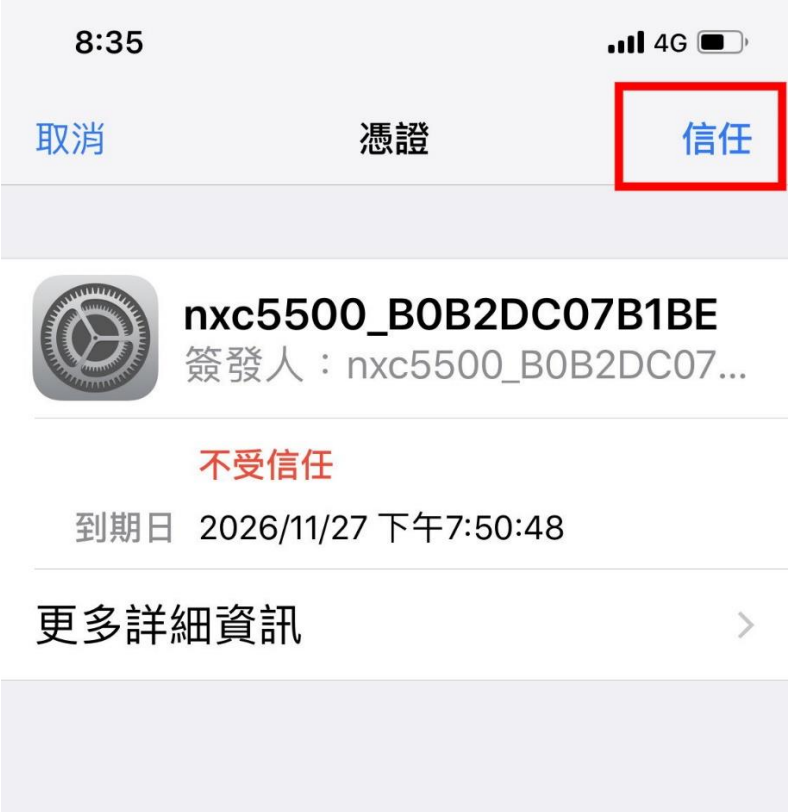

## 四、連線完成。

| 8:35         |          | .ul <b>? I</b> ., |
|--------------|----------|-------------------|
| <設定          | Wi-Fi    |                   |
|              |          |                   |
| Wi-Fi        |          |                   |
| ✓ CGSH802.1; | x        | <b>₽ ╤ (i</b> )   |
| 選擇網路…        |          |                   |
| CG400        |          | <b>∻</b> (i)      |
| cgloT        |          | <b>₽</b> 중 (j)    |
| CGSH         |          | <b>∻</b> (i)      |
| TP-Link_GU   | EST_F7EC | <b>₽</b> 중 (j)    |
| 其他…          |          |                   |

## 詢問是否加入網路

將會自動加入已知的網路。若沒有可用的已 知網路,您就必須手動選擇網路。